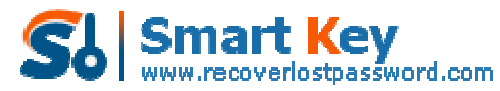

Easily Reset/recover/remove lost or forgotten passwords for Windows, PDF, Office, RAR, MSN... The Guide for New Users to Fully Control Outlook Express Password Recovery

**Tips:** Below are the steps to recover server name, login and password for all mail and newsgroup accounts saved in Outlook Express, as well as passwords to "identities" by using <u>Outlook Express Password Recovery</u> 5.0. To see the detailed information, please refer to the "Help" document integrated in the program.

Part 1: Recover Email Password Part 2: Recover Identities password

## How to Recover Email Password

**Step1:** Start the program, then an interface will pop up. Select the "mail password" tab.

| Outlook Express Pe<br>Outlook E<br>Password | ssword Recovery<br>xpress<br>d Recovery 5                                                            | , 5,0<br>5.0                                                                                                    | <b>R</b><br>Help                                                      | 1<br>About                                      | euy Now                                        | Pegister                       |
|---------------------------------------------|----------------------------------------------------------------------------------------------------|----------------------------------------------------------------------------------------------------|-----------------------------------------------------------------------|-------------------------------------------------|------------------------------------------------|--------------------------------|
|                                             | Outlook Express<br>name, login and g<br>as well as passw<br>supported to be n<br>Please click "Start | Password Recovery is a p<br>password for all mail and<br>ords to "Identities". Multil<br>recovered instantly.<br>t Recovery" button to ret | bassword recov<br>newsgroup acco<br>ngual password<br>rieve your pass | ery tool (<br>ounts sav<br>ds in any<br>awords. | to recover se<br>ved in Outloo<br>encoding mel | rver<br>«Express,<br>thods are |
|                                             | Mail Passwords                                                                                       | Identities Passwords                                                                                                    |                                                                       |                                                 |                                                |                                |
|                                             | Email                                                                                                | Login                                                                                                    | Password                                                              |                                                 | Server A                                       | ddress                         |
|                                             | <                                                                                                    |                                                                                                    |                                                                       |                                                 |                                                | >                              |
|                                             | - Lorente-                                                                                           |                                                                                                    | at 16                                                                 |                                                 |                                                |                                |
|                                             |                                                                                                    | Start Recovery                                                                                                    |                                                                       | Ex                                              | it.                                            |                                |

**Step2:** Click the "Start Recovery" button, all mail accounts and their related passwords will be shown in the column.

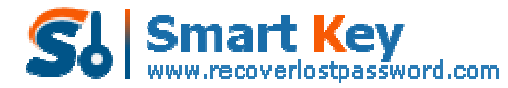

Easily Reset/recover/remove lost or forgotten passwords for Windows, PDF, Office, RAR, MSN ...

| Passwoi                               | rd Recovery 5.0                                                                                                    |                                                                                                    | Help Ab                                                                                         | out Buy Now Register                                                                                                    |
|---------------------------------------|----------------------------------------------------------------------------------------------------|----------------------------------------------------------------------------------------------------|-------------------------------------------------------------------------------------------------|----------------------------------------------------------------------------------------------------|
|                                       | Outlook Express Pa<br>name, login and pa<br>as well as password<br>supported to be rec<br>Please click "Start R                                                                                                    | ssword Recovery is<br>isword for all mail a<br>is to "Identibies". M<br>overed instantly.<br>ecovery" button to                                                             | s a password recovery<br>ind newsgroup accour<br>ulbilingual passwords i<br>retrieve your passw | v tool to recover server<br>its saved in Outlook Express,<br>n any encoding methods are<br>ards.                                                                                                    |
|                                       | Mail Passwords 1                                                                                                    | dentities Password                                                                                                    | İs                                                                                              |                                                                                                    |
| 700                                   | Email                                                                                                    | Login                                                                                                    | Password                                                                                        | Server Address                                                                                                    |
|                                       |                                                                                                    |                                                                                                    |                                                                                                 |                                                                                                    |
|                                       | <                                                                                                    |                                                                                                    |                                                                                                 |                                                                                                    |
| atlook Express P                      | assword Recovery 5                                                                                                    | C Start Recov                                                                                                    | ery.                                                                                            | Exit                                                                                                    |
| otlook Express P<br>Outlook<br>Passwo | Password Recovery 5<br>Express<br>rd Recovery 5.0                                                                                                    | C Start Recov                                                                                                    |                                                                                                 | Exit<br>Sout Buy Now Register                                                                                                    |
| otlook Express P<br>Outlook<br>Passwo | Assword Recovery 5<br>Express<br>rd Recovery 5.0<br>Outlook Express Pa<br>name, login and pa<br>as well as password<br>supported to be rec<br>Please click "Start R                                                                 | Start Recovery a ssword Recovery a sword for all mail a is to "Identities". Movered instantly. ecovery" button to                                                           | ery                                                                                             | Exit<br>out Buy Now Register<br>tool to recover server<br>hts saved in Outlook Express,<br>in any encoding methods are<br>ords.                                                                                                    |
| otlook Express P<br>Outlook<br>Passwo | Asseword Recovery 5<br>Express<br>rd Recovery 5.0<br>Outlook Express Paname, login and pas<br>as well as password<br>supported to be rec<br>Please click "Start R<br>Mail Passwords                                                 | Start Recov<br>Start Recovery is<br>ssword Recovery is<br>ssword for all mail a<br>is to "Identities". M<br>covered instantly.<br>ecovery" button to<br>identities Password | ery                                                                                             | Exit<br>Coul Eury Now Register<br>out to recover server<br>nts saved in Outlook Express,<br>in any encoding methods are<br>ords.                                                                                                    |
| ollook Express F<br>Outlook<br>Passwo | Costinguistic Recordence of Express<br>rd Recovery 5.0<br>Outlook Express Pa<br>name, login and pas<br>as well as password<br>Supported to be rec<br>Please click "Start R<br>Mail Passwords                                        | Start Recovery is sword Recovery is sword for all mail a sword for all mail a is to 'Identities''. M covered instantly. ecovery'' button to Identities Password             | ery                                                                                             | Exit<br>Exit<br>Exit |
| atlook Express P<br>Outlook<br>Passwo | Assword Recovery 5<br>Express<br>rd Recovery 5.0<br>Outlook Express Pa<br>name, login and pa<br>as well as password<br>supported to be rec<br>Please click "Start R<br>Mail Passwords 1<br>Email<br>John@gmail.com<br>Mike1983us@ya | Start Recov                                                                                                    | ery                                                                                             | Exit                                                                                                    |

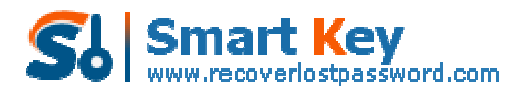

Easily Reset/recover/remove lost or forgotten passwords for Windows, PDF, Office, RAR, MSN ...

## How to recover Identities password

**Step1:** Start the program, then an interface will pop up. Select the "identities password" tab.

| assword Recove<br>issword for all n<br>ds to "Identities<br>covered instant<br>Recovery" butto | ery is a password<br>mail and newsgrou<br>s". Mulblingual pas<br>tly.<br>on to retrieve you | recovery too<br>up accounts si<br>sswords in an<br>ur passwords. | I to recover se<br>aved in Outloo<br>y encoding me | rver<br>k Express,<br>thods are |
|------------------------------------------------------------------------------------------------|---------------------------------------------------------------------------------------------|------------------------------------------------------------------|----------------------------------------------------|---------------------------------|
| Identities Passi                                                                               | awords                                                                                      |                                                                  |                                                    |                                 |
| /                                                                                              | Password                                                                                    | 8                                                                |                                                    |                                 |
|                                                                                                | 📿 Start R                                                                                   | C Start Recovery.                                                | 📿 Start Recovery 🛛 🔀 E                             | Start Recovery K Exit           |

**Step2**: Click the "Start Recovery" button, all the identity of the outlook express users and passwords will be shown in the column.

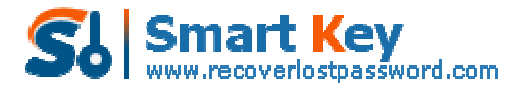

Easily Reset/recover/remove lost or forgotten passwords for Windows, PDF, Office, RAR, MSN ...

|                                            | Outlook Express Passy<br>name, login and passy<br>as well as passwords to                                                                                                    | ord Recovery is a<br>ord for all mail and<br>o "Identities". Multil<br>ered instantly.                                                                            | bassword reco<br>newsgroup aci<br>ingual passwoi                                                               | very tool<br>counts sa<br>ds in any                               | to recover se<br>ved in Outloo<br>encoding me                    | rver<br>k Express,<br>thods are                         |
|--------------------------------------------|----------------------------------------------------------------------------------------------------|----------------------------------------------------------------------------------------------------|----------------------------------------------------------------------------------------------------|-------------------------------------------------------------------|------------------------------------------------------------------|---------------------------------------------------------|
|                                            | Supported to be recov                                                                                                    | overy" button to rel                                                                                                    | rieve your pas                                                                                                 | iswords.                                                          |                                                                  |                                                         |
|                                            | Mail Passwords Ide                                                                                                    | ntities Passwords                                                                                                    |                                                                                                    |                                                                   |                                                                  |                                                         |
| 7-1                                        | Identity                                                                                                    |                                                                                                    | Password                                                                                                    |                                                                   |                                                                  |                                                         |
| 2 22                                       |                                                                                                    |                                                                                                    |                                                                                                    |                                                                   |                                                                  |                                                         |
| 111                                        |                                                                                                    |                                                                                                    |                                                                                                    |                                                                   |                                                                  |                                                         |
|                                            |                                                                                                    |                                                                                                    |                                                                                                    |                                                                   |                                                                  |                                                         |
|                                            |                                                                                                    |                                                                                                    |                                                                                                    |                                                                   |                                                                  |                                                         |
|                                            |                                                                                                    |                                                                                                    |                                                                                                    |                                                                   |                                                                  |                                                         |
|                                            | <u></u>                                                                                                    |                                                                                                    |                                                                                                    |                                                                   |                                                                  |                                                         |
|                                            |                                                                                                    |                                                                                                    |                                                                                                    |                                                                   |                                                                  |                                                         |
|                                            |                                                                                                    | Start Recovery                                                                                                    |                                                                                                    | ¥ р                                                               |                                                                  |                                                         |
|                                            | -                                                                                                    | Start Recovery                                                                                                    |                                                                                                    | <mark>ж</mark> в                                                  | it                                                               |                                                         |
|                                            | -                                                                                                    | Start Recovery                                                                                                    |                                                                                                    | <mark>ж</mark> в                                                  | it                                                               |                                                         |
|                                            |                                                                                                    | Start Recovery                                                                                                    |                                                                                                    | <mark>ж</mark> е                                                  | it                                                               |                                                         |
| utlook Express Pe                          | ssword Recovery 5:0                                                                                                    | Start Recovery                                                                                                    |                                                                                                    | × Đ                                                               | at                                                               |                                                         |
| utiook Express Pe                          | ssword Recovery 5.0                                                                                                    | Start Recovery                                                                                                    |                                                                                                    | <mark>ж</mark> Р                                                  |                                                                  |                                                         |
| uticol Express Pa                          | ssword Recovery 5:0<br>Express<br>d Recovery 5:0                                                                                                    | Start Recovery                                                                                                    | 2                                                                                                    | × Þ                                                               | it                                                               | 2                                                       |
| utiook Express Pe<br>Outlook E<br>Password | ssword Recovery 5.0<br>Express<br>d Recovery 5.0                                                                                                    | Start Recovery                                                                                                    | 2<br>2<br>Heb                                                                                                  | × P                                                               | it<br>Buy Now                                                    | Pegister                                                |
| utiook Express Pe<br>Outlook E<br>Password | esword Recovery 5.0<br>Express<br>d Recovery 5.0                                                                                                    | Start Recovery                                                                                                    | Resound reco                                                                                                   | X F                                                               | it<br>Eury Now                                                   | Register                                                |
| utiook Express Pe<br>Outlook E<br>Password | ssword Recovery 5.0<br>Express<br>d Recovery 5.0<br>Outlook Express Passy<br>name, login and passy<br>as well as passwords b                                                                                                    | Start Recovery                                                                                                    | assword reco                                                                                                   | X P                                                               | at<br>Eury Now<br>to recover se<br>according to a                | Register<br>rver<br>k Express,<br>thote are             |
| utiook Express Pe                          | Essword Recovery 5.0<br>Express<br>d Recovery 5.0<br>Outlock Express Passy<br>name, login and passy<br>as well as passynords t<br>supported to be recov                                                                                  | Start Recovery                                                                                                    | Help                                                                                                    | X P<br>About<br>very tool<br>counts se<br>rds in any              | it<br>Eny Now<br>to recover se<br>red in Outloo<br>encoding me   | Register<br>Register<br>KExpress,<br>thods are          |
| utiook Express Pe                          | ssword Recovery 5.0<br>Express<br>d Recovery 5.0<br>Outlock Express Passy<br>name, login and passy<br>as well as passwords t<br>supported to be recov<br>Please click "Start Reco                                                        | Start Recovery<br>ord Recovery is a p<br>ord for all mail and<br>o "Identities". Multil<br>ered instantly.<br>overy" button to ret                                | assword reco<br>newsgroup ac<br>ingual passwor                                                                 | X D<br>About<br>very tool<br>counts sar<br>ds in any<br>iswords.  | at<br>Buy Now<br>to recover se<br>red in Outloo<br>encoding me   | Pegister<br>Register<br>rver<br>k Express,<br>thods are |
| utiook Express Pe<br>Outlook E<br>Password | Express<br>d Recovery 5.0<br>Outlook Express Passy<br>name, login and passy<br>as well as passyords to<br>supported to be recov<br>Please click "Start Reco                                                                              | Start Recovery<br>ord Recovery is a p<br>ord for all mail and<br>o "Identities". Multil<br>ered instantly.<br>overy" button to ret                                | Bassword reco<br>newsgroup ac-<br>ingual password<br>rieve your pas                                            | X P<br>About<br>very tool<br>counts sw<br>rds in any<br>iswords.  | it<br>Exy Now<br>to recover se<br>ved in Outloo<br>encoding me   | Register<br>rver<br>k Express,<br>thods are             |
| ullook Express Pe                          | Essword Recovery 5.0<br>Express<br>d Recovery 5.0<br>Outlook Express Passw<br>name, login and passw<br>as well as passwords t<br>supported to be recov<br>Please click "Start Reco                                                       | Start Recovery<br>word Recovery is a p<br>and for all mail and<br>o "Identities". Muhil<br>ered instantly.<br>overy" button to ret                                | assword reco<br>newsgroup act<br>ingual passwor                                                                | X P<br>About                                                      | at<br>Buy Now                                                    | Register<br>Register                                    |
| utiook Express Pe<br>Outlook E<br>Password | Source Resource 5.0<br>Express<br>d Recovery 5.0<br>Outlook Express Passw<br>name, login and passw<br>as well as passwords t<br>supported to be recow<br>Please click "Start Reco<br>Mail Passwords Ide                                  | Start Recovery<br>word Recovery is a p<br>ord for all mail and<br>o "Identities". Multil<br>ered instantly.<br>avery" button to ret<br>nitibes Passwords          | Dassword reco<br>newsgroup act<br>ingual passwor<br>rieve your pas                                             | X D<br>About<br>very tool<br>counts ser<br>rds in any<br>iswords. | at<br>Eury Norr<br>to recover se<br>ved in Outloo<br>encoding me | Pegister<br>Register                                    |
| utlook Express Pe<br>Outlook E<br>Password | Saword Recovery 5.0<br>Express<br>d Recovery 5.0<br>Outlook Express Passy<br>name, login and passy<br>as well as passyords to<br>supported to be recov<br>Please click "Start Reco<br>Mail Passwords Ide<br>Identity                     | Start Recovery<br>word Recovery is a p<br>ord for all mail and<br>o "Identities". Multil<br>ered instantly.<br>overy" button to ret                               | Dassword reco<br>newsgroup ac-<br>ingual password<br>rieve your pas                                            | X P<br>About<br>very tool<br>counts sa<br>rds in any<br>iswords.  | at<br>Eury Now<br>to recover se<br>red in Outloo<br>encoding me  | Register<br>rver<br>k Express,<br>thods are             |
| utbok Express Pe<br>Outlook E<br>Password  | Cutlock Express Passy<br>as well as passyords to<br>supported to be recov<br>Please click "Start Reco<br>Mail Passwords Ide<br>Identity<br>Mike1983us                                                                                    | Start Recovery<br>word Recovery is a p<br>word for all mail and<br>o "Identities". Muhil<br>ered instantly.<br>every" button to rel<br>nuttees Passwords          | Dassword reconnewsgroup actingual password reconnewsgroup actingual password reconnewsgroup actingual password | X P<br>About                                                      | at<br>Buy Now                                                    | Register<br>Register                                    |
| utiook Express Pe<br>Outlook E<br>Password | Sourced Resources 5.0<br>Express<br>d Recovery 5.0<br>Outlook Express Passw<br>name, login and passw<br>as well as passwords to<br>supported to be recove<br>Please click "Start Recover<br>Mail Passwords Ide<br>Identity<br>Mike1983us | Start Recovery<br>ord Recovery is a p<br>ord for all mail and<br>o "Identities". Multil<br>ered instantly.<br>overy" button to ret<br>nitibles Passwords          | Dassword reconnewsgroup actingual password reconnewsgroup actingual password reconnewsgroup actingual password | X P                                                               | at<br>Eur Now<br>to recover se<br>ved in Outloo<br>encoding me   | Pegister<br>Register                                    |
| utiook Express Pe<br>Outlook E<br>Password | Sisword Recovery 5.0<br>Express<br>d Recovery 5.0<br>Outlook Express Passw<br>name, login and passw<br>as well as passwords t<br>supported to be recov<br>Please click "Start Reco<br>Mail Passwords Ide<br>Identity<br>Mike1983us       | Start Recovery<br>ord Recovery is a p<br>ord for al mail and<br>o "Identities", Multil<br>ered instantly.<br>overy" button to ret<br>nutities Passwords<br>123456 | Dassword reco<br>newsgroup ac-<br>ingual passwor<br>rieve your pas<br>Password                                 | X P<br>About<br>very tool<br>counts say<br>ds in any<br>iswords.  | at<br>Eury Now<br>to recover se<br>red in Outloo<br>encoding me  | Register<br>rver<br>k Express,<br>thods are             |
| utbok Express Pe<br>Dutlook E<br>Password  | Contract Recovery 5.0<br>Express<br>d Recovery 5.0<br>Outlook Express Passy<br>name, login and passy<br>as well as passyords t<br>supported to be recov<br>Please click "Start Reco<br>Mail Passwords Ide<br>Identity<br>Mke1983us       | Start Recovery<br>ord Recovery is a j<br>ord for all mail and<br>o "Identities", Multi<br>ered instantly.<br>overy" button to ret<br>ntitles Passwords<br>123456  | Bassword reco<br>newsproup ac-<br>ingual password<br>rieve your pas                                            | X P<br>About<br>very tool<br>counts sa<br>rds in any<br>iswords.  | at                                                               | Register<br>rver<br>k Express,<br>thods are             |

Know more about Outlook Express Password Recovery Guide from: http://www.recoverlostpassword.com/products/how to use outlookexpresspr.html